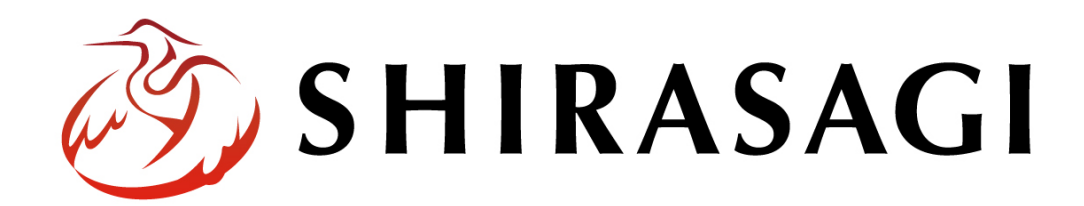

管理画面操作マニュアル「固定ページ」

~URLを自分で決めたいページの作成方法~

v1.19.1 2025 年 7 月 10 日更新

## 目次

| 1913年、 |
|--------|
|--------|

| 固定ページの作成(編集)方法                |   |
|-------------------------------|---|
| 1. ログインします                    | 4 |
| 2. 固定ページを作成(編集)するフォルダーに移動します。 | 8 |
| 3. 固定ページを新規作成(編集)します。         | 9 |

入力項目や作成後の承認処理、ページの差し替えなどの方法は記事と同様です。

「SHIRASAGI 管理画面操作マニュアル【記事】」を併せてご確認ください。

本マニュアルでは、「固定ページ」の新規作成・編集・削除等について説明します。

「固定ページ」は、「記事ページ」と違い、URLを自分で決めて固定化して置いておくページなどで利用します。例えば会社概要やお問い合わせ先などになります。「固定ページ」もワード感覚で入力いただけます。

| $\leftrightarrow$ $\rightarrow$ G | demo.ss-proj.org/use/  | ndex.html                  |                            |                     |                      | Ŀ \$        |
|-----------------------------------|------------------------|----------------------------|----------------------------|---------------------|----------------------|-------------|
|                                   |                        | 本文へ   ご利用案                 | 内   言語を選択 ▼                | タ ふりがなをつける │ ◀))読み. | Lげる   背景色 白 冑 🌘      | 黒   文字サイズ / |
| *                                 | シラサギア                  | ħ                          |                            | (मन                 | ト内検索<br><b>注目ワード</b> | <b>Q</b>    |
|                                   | くらし・手続き                | 子育て・教育                     | 健康・福祉                      | 観光・文化・スポーツ          | 産業・仕事                | 市政情         |
| Н                                 | <u>OME</u> > ご利用案内     |                            |                            |                     |                      |             |
|                                   | ブ利田安内                  |                            |                            |                     |                      |             |
|                                   | こ利用条内                  |                            |                            |                     |                      |             |
|                                   | 閲覧者が特別なソフ<br>ジの文字サイズの変 | トウェアをダウンロード<br>更、ふりがなの表示機能 | うすることなく、ホームペ<br>後用意しております。 | ージを快適にお使いいただい       | ナるよう、ホームページ量         | 県上段にホームペー   |
|                                   | 文字サイズ変更終               | ка:                        |                            |                     |                      |             |

例)デモサイト内の固定ページ「ご利用案内」

フォルダー「use」の中に「index.html」をいう名前で作成された固定ページです。

固定ページの作成(編集)方法

1. ログインします

まず、シラサギ CMS の管理画面にログインします。

管理画面ログイン URL: https://demo.ss-proj.org/.mypage

※オンラインデモ(クラウド環境)の管理画面の場合

(1) GoogleChrome などのブラウザで上記の管理画面ログイン URL にアクセスします。

| 企 | ۲ | https://demo.ss-proj.org/.mypage |
|---|---|----------------------------------|
|   |   |                                  |

(2) 小さなウィンドウで BASIC 認証のログイン画面が表示された場合は、下記を入力して「ログイン」をクリックします。

| https:// |      |     |    |
|----------|------|-----|----|
| 7_#_@    |      |     |    |
| 1-2-4    |      |     |    |
| パスワード    |      |     |    |
|          | ログイン | ++> | セル |

※ただし、一度ログインしてパスワードの保存済みの場合やサーバー設定等により、BASIC 認証は 出ない場合があります。その場合は次の(3)からお進みください。 (3) シラサギ CMS のログイン画面が出ますので、[ユーザーID またはメールアドレス]と[パスワード]
 を入力後、[ログイン]をクリックします。

| ver. 1.19.1 |
|-------------|
|             |
|             |
|             |
|             |

ユーザーID またはメールアドレス:user1 パスワード:pass ※ログインアカウントについてはシステム管理者にお問い合わせください。 本マニュアルではオンラインデモ(クラウド環境)のユーザー「鈴木 茂」でログインします。

(4) サイト一覧が表示されますので、該当するサイト名をクリックします。

| 🤣 SHIRASAGI | 🔅 サイト管理 📲 グループ 💟 メール                              | ▲ 鈴木茂 → |
|-------------|---------------------------------------------------|---------|
| 8 アカウント     |                                                   |         |
| 9           | ¥ 91 F                                            |         |
| ファイル        | 自治体サンプル<br>Https://demoiss-proj.e                 | アオサギ市   |
| () 接続情報     |                                                   | クロサギ市   |
|             | https://company.demo.ss-proj.org/                 | シラサギ市   |
|             | 子育て支援サンプル<br>https://childcare.demo.ss-proj.org/  |         |
|             | オープンデータサンプル<br>https://opendata.demo.ss-proj.org/ |         |
|             | L P サンプル<br>https://lp.demo.ss-proj.org/          |         |
|             |                                                   |         |

※本マニュアルではオンラインデモ(クラウド環境)「自治体サンプル」で説明します。

(5) ショートカット一覧画面が表示されます。

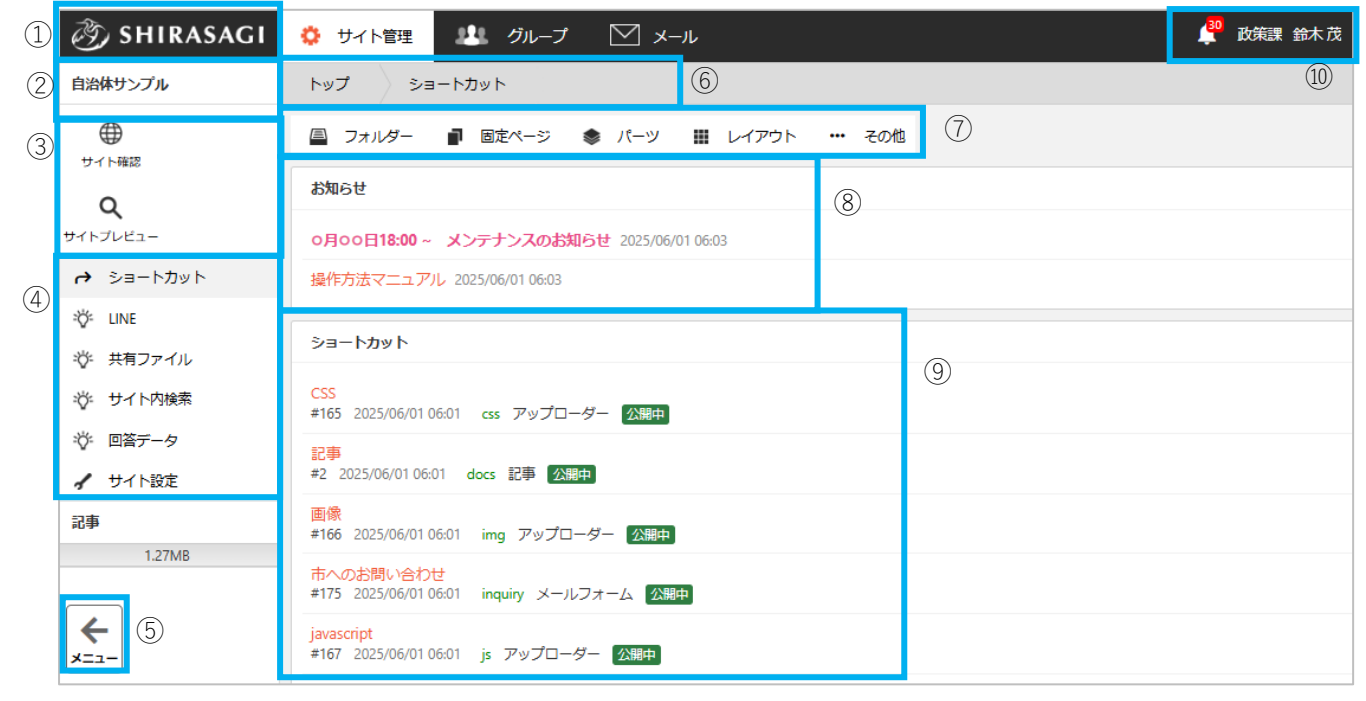

※一覧に表示されているメニューやコンテンツはログインユーザーの権限設定によって違います。

① システムのロゴです。こちらをクリックすると管理画面トップページへ戻ります。

② 現在表示されているテナントサイトのサイト名を表示します。

③サイトの表示確認ができます。

| サイト確認    | 現在公開中の画面を確認することができます。               |  |  |
|----------|-------------------------------------|--|--|
| サイトプレビュー | プレビュー画面を確認することができます。 プレビュー画面では書き出しさ |  |  |
|          | れていない更新内容も表示されています。                 |  |  |

④ 各機能へのリンクの一覧です。

メニューの右側に表示されている項目がグレーになります。(現在はショートカット一覧が表示されて います)

| ショートカット | 現在公開中の画面を確認することができます。                |
|---------|--------------------------------------|
| LINE    | LINE 画面に遷移します。                       |
| 共有ファイル  | 共有ファイル画面に遷移します。                      |
| サイト内検索  | 管理画面内の検索画面に遷移します。 サイト内検索の使い方は「エラー!参  |
|         | 照元が見つかりません。(エラー! ブックマークが定義されていません。ペー |
|         | ジ)」をご参照ください。                         |
| 回答データ   | 回答データ画面に遷移します。                       |
| サイト設定   | サイト設定画面に遷移します。                       |

⑤ ②~④のサイドメニューの表示・非表示を切り替えることが可能です。

⑥ パンくずが表示されます。管理画面内で現在表示されている場所を表示しています。(現在は徳島 大学サイト>ショートカットが表示されています)

⑦ フォルダー毎の各画面に遷移します。

※ v 1.19.0 以前のバージョンは 左メニューに表示されています。

| フォルダー | 現在表示されている場所のフォルダーの一覧画面へ遷移します。        |  |  |  |  |  |
|-------|--------------------------------------|--|--|--|--|--|
| 固定ページ | 現在表示されている場所の固定ページの一覧画面へ遷移します。        |  |  |  |  |  |
| パーツ   | 現在表示されている場所のパーツの一覧画面へ遷移します。          |  |  |  |  |  |
| レイアウト | 現在表示されている場所のレイアウトの一覧画面へ遷移します。        |  |  |  |  |  |
| その他   | 【フォルダー取り込み】 フォルダー取り込み画面に遷移します。【フォルダ  |  |  |  |  |  |
|       | -書き出し】 現在表示されている場所のフォルダーを対象とした書き出しを  |  |  |  |  |  |
|       | 手動で行います。                             |  |  |  |  |  |
|       | 「トップ」で行った場合はサイト全体のフォルダーが書き出しの対象となりま  |  |  |  |  |  |
|       | す。                                   |  |  |  |  |  |
|       | 【ページ書き出し】 現在表示されている場所のページを対象とした書き出し  |  |  |  |  |  |
|       | を手動で行 います。 「トップ」で行った場合はサイト全体のページが書き出 |  |  |  |  |  |
|       | しの対象となります。                           |  |  |  |  |  |
|       | 【一括エクスポート】【一括インポート】 一括エクスポート、一括インポー  |  |  |  |  |  |
|       | トの機能画面に遷移します。                        |  |  |  |  |  |

⑧ 管理者等からのお知らせの一覧です。「お知らせ」はサイト設定より掲示可能です。

⑨ 各フォルダーへのショートカット一覧です。ショートカットへの登録は各フォルダーの「フォルダー設定」より可能です。

⑩ 現在、ログインしているユーザー名を表示します。

2. 固定ページを作成(編集)するフォルダーに移動します。

(1) 上部メニューの「フォルダー」をクリックします。

※ v 1.19.0 以前のバージョンは 左メニューに表示されていま す。

| 🤣 SHIRASAGI          | 🔅 サイト管理 💵 グループ 🖂 メール                                   |
|----------------------|--------------------------------------------------------|
| 自治体サンプル              | トップ ショートカット                                            |
| サイト確認                | □ フォルダー 🚽 固定ページ 象 パーツ 🏢 レイアウト … その他                    |
| ۹                    | お知らせ                                                   |
| #7FJUE1-             | <b>0月00日18:00 ~ メンテナンスのお知らせ</b> 2025/06/01 06:03       |
| → ショートカット            | 操作方法マニュアル 2025/06/01 06:03                             |
| ジ: LINE<br>ジ: 共有ファイル | ショートカット                                                |
| ☆ サイト内検索             | CSS<br>#165 2025/06/01 06:01 css アップローダー 図題印           |
| ☆ 回答データ<br>✔ サイト設定   | 記事<br>#2 2025/06/01 06:01 docs 記事 公開中                  |
| 記事                   | 画像<br>#166 2025/06/01 06:01 img アップローダー 22册中           |
| 1.2/MB               | 市へのお問い合わせ<br>#175 2025/06/01 06:01 inquiry メールフォーム 公開中 |
|                      |                                                        |

(2) フォルダー一覧から該当のフォルダータイトルをクリックします。

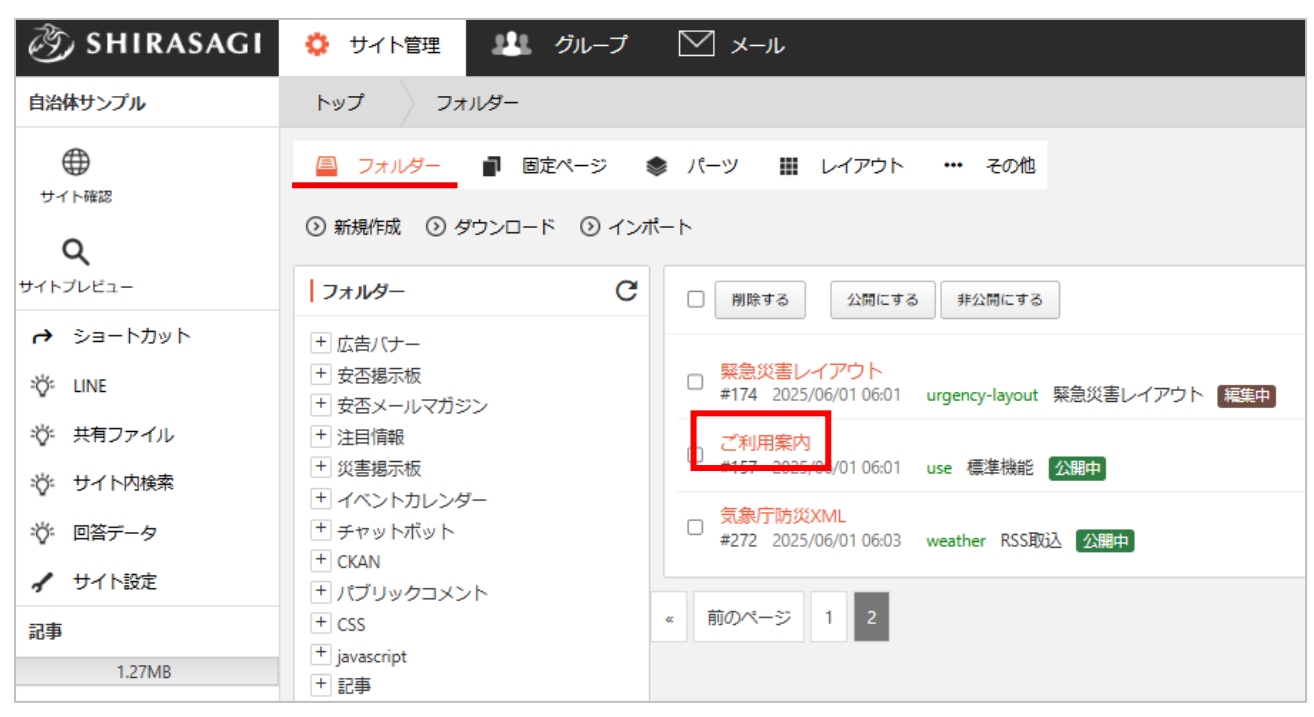

例)フォルダー「ご利用案内(use)」の配下にファイルを作成(編集)する場合

- 3. 固定ページを新規作成(編集)します。
- (1) 該当フォルダーまで移動したら、上
   部メニューの「固定ページ」をクリ
   ックします。

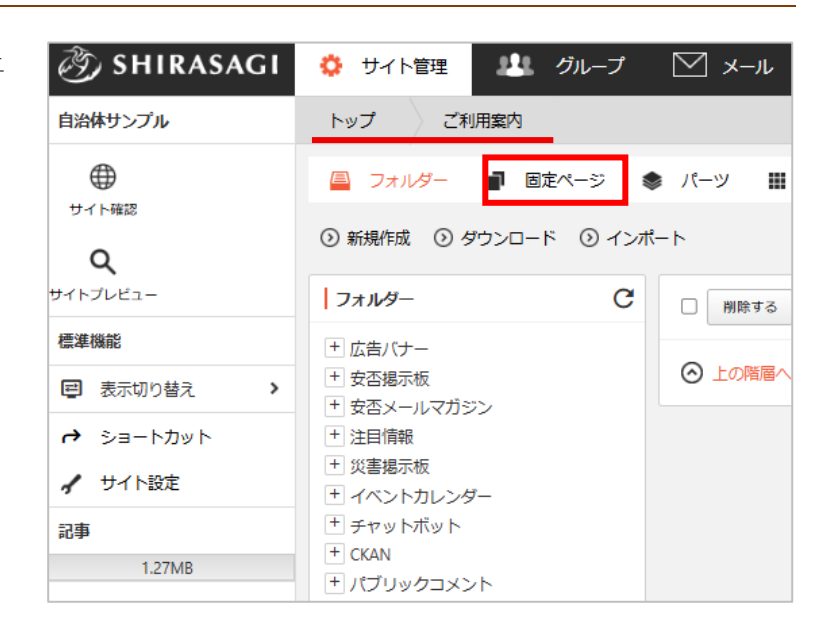

(2) 固定ページが一覧表示されます。

| 🧭 SHIRASAGI                                    | 🔅 サイト管理 💵 グループ                                                                                                    | ∑ x−µ                                                                            | 🗳 政策課 鈴木茂      |  |  |  |
|------------------------------------------------|----------------------------------------------------------------------------------------------------|----------------------------------------------------------------------------------|----------------|--|--|--|
| 自治体サンプル                                        | トップ ご利用案内                                                                                                    |                                                                                  |                |  |  |  |
| $\oplus$                                       | 🔷 フォルダー 📑 固定ページ 📢                                                                                                    | ▶ パーツ 🏢 レイアウト 🕸 フォルダー設定 … その他                                                    |                |  |  |  |
|                                                | ⊙ 新規作成                                                                                                    |                                                                                  |                |  |  |  |
| サイトプレビュー                                       | フォルダー C                                                                                                    | 削除する         公開にする         非公開にする                                                | このフォルダーから 🗸 検索 |  |  |  |
| 標準機能                                           | + 広告バナー                                                                                                    |                                                                                  |                |  |  |  |
|                                                | <ul> <li>+ 安否掲示板</li> <li>+ 安否メールマガジン</li> </ul>                                                                                                    |                                                                                  |                |  |  |  |
| <ul> <li>→ ショートカット</li> <li>イ サイト設定</li> </ul> | <ul> <li>注目情報</li> <li>・</li> <li>・&lt;</li></ul> | □ ご利用業/ハ<br>#103 更新日時:2025/06/01 06:02 公開日時:2025/06/01 06:02 index.html 標準機能 公開中 |                |  |  |  |

(3) 「新規作成」をクリックします。

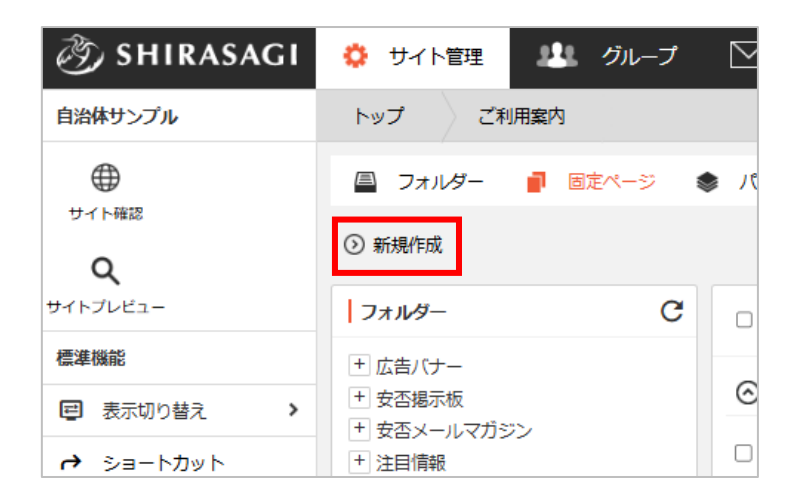

## 編集する場合は、該当ページ名をクリックして、次の詳細画面で「編集する」をクリックします。

| 🧭 SHIRASAGI                                                 | 🔅 サイト管理                                                                                                    | 😃 グループ                                 | V-1L                                                                             |                      |                             |                    |              |        | 2 <b>0</b>    | 政策課 鈴木茂 |
|-------------------------------------------------------------|----------------------------------------------------------------------------------------------------|----------------------------------------|----------------------------------------------------------------------------------|----------------------|-----------------------------|--------------------|--------------|--------|---------------|---------|
| 自治体サンプル                                                     | トップ ご利用                                                                                                    | 用案内                                    |                                                                                  |                      |                             |                    |              |        |               |         |
| ●<br>サイト確認                                                  | フォルダー<br>③ 新規作成                                                                                                    | 📲 固定ページ 🏾 🌒                            | ・パーツ 🎹                                                                           | レイアウト                | 🕸 フォルダー設                    | 定 *** その他          | 1            |        |               |         |
| Q<br>サイトブレビュー<br>標準機能<br>■ 表示切り替え →<br>→ ショートカット<br>✔ サイト設定 | <ul> <li>フォルダー</li> <li>         ・ 広告/(ナー         ・) 女 広告/(ナー         ・) 女 広告/(ナー         ・) 女 広告/(サー         ・) 女 古銀示板         ・) 父 害 掲示板         ・) 父 害 掲示板         ・) イベントカレンダ・     </li> </ul> | C                                      | <ul> <li>一 解除する</li> <li>一 上の照面へ</li> <li>・ ご利用案内</li> <li>・ 103 第555</li> </ul> | 22時にする<br>2025/06/01 | 非公開にする ()<br>06:02 公開日時:;   | 2025/06/01 06:02 i | ndex.html 標準 | 機能 公腸中 | このフォルダーから     | 5 • 使荣  |
| SHIRASAGI<br>自治体サンプル<br>サイト暗認                               | <ul> <li>サイト管理</li> <li>トップ</li> <li>ごれ</li> <li>ニュージョン</li> </ul>                                                                                                    |                                        | <ul> <li>✓ メール</li> <li>パーツ</li> </ul>                                           | レイアウト                | <ol> <li>フォルダー設立</li> </ol> | E … その他            |              |        | <b>人</b> 型 政策 | 課 鈴木茂 🗸 |
| <b>Q</b><br>サイトブレビュー                                        | <ul> <li>シ 編集9 る () 1</li> <li>基本情報</li> </ul>                                                                                                    | (○○○○○○○○○○○○○○○○○○○○○○○○○○○○○○○○○○○○  | ③ 削除 9 る ④                                                                       | リンクを貼ってい             | るページを確認9る<br>               |                    |              |        |               |         |
| 標準機能<br>図表示切り替え →<br>ショートカット                                | タイトル<br>一覧用タイトル                                                                                                    | ご利用案内                                  |                                                                                  |                      |                             |                    |              |        |               |         |
| ✓ サイト設定<br>記事<br>1.27MB                                     | ファイル名                                                                                                    | index.html<br>https://demo.<br>PCプレビュー | ss-proj.org/use/inde><br>-   スマホプレビュー                                            | x.html<br> 携帯プレビュー   |                             |                    |              |        |               |         |
|                                                             | レイアウト<br>並び順                                                                                                    | 汎用レイアウ<br>0                            | ト (1カラム)                                                                         |                      |                             |                    |              |        |               |         |

入力項目や作成後の承認処理、ページの差し替えなどの方法は記事と同様です。

## 「SHIRASAGI 管理画面操作マニュアル【記事】」をご参照ください。

| 定型フォーム                   | レイアウト 😮  | ~                            |
|--------------------------|----------|------------------------------|
| 1 階層目の固定ページでは定型フォームを設定する | 定型フォーム 😢 | 既定のフォーム V 変更                 |
| ことができます。                 | 並び順 😢    | 観光情報 イベント報告                  |
|                          | メタ情報     | ブロック入力<br>インタビュー             |
|                          | ታムネイル    | youtube登録<br>人口・世帯数<br>避難所情報 |
|                          |          |                              |

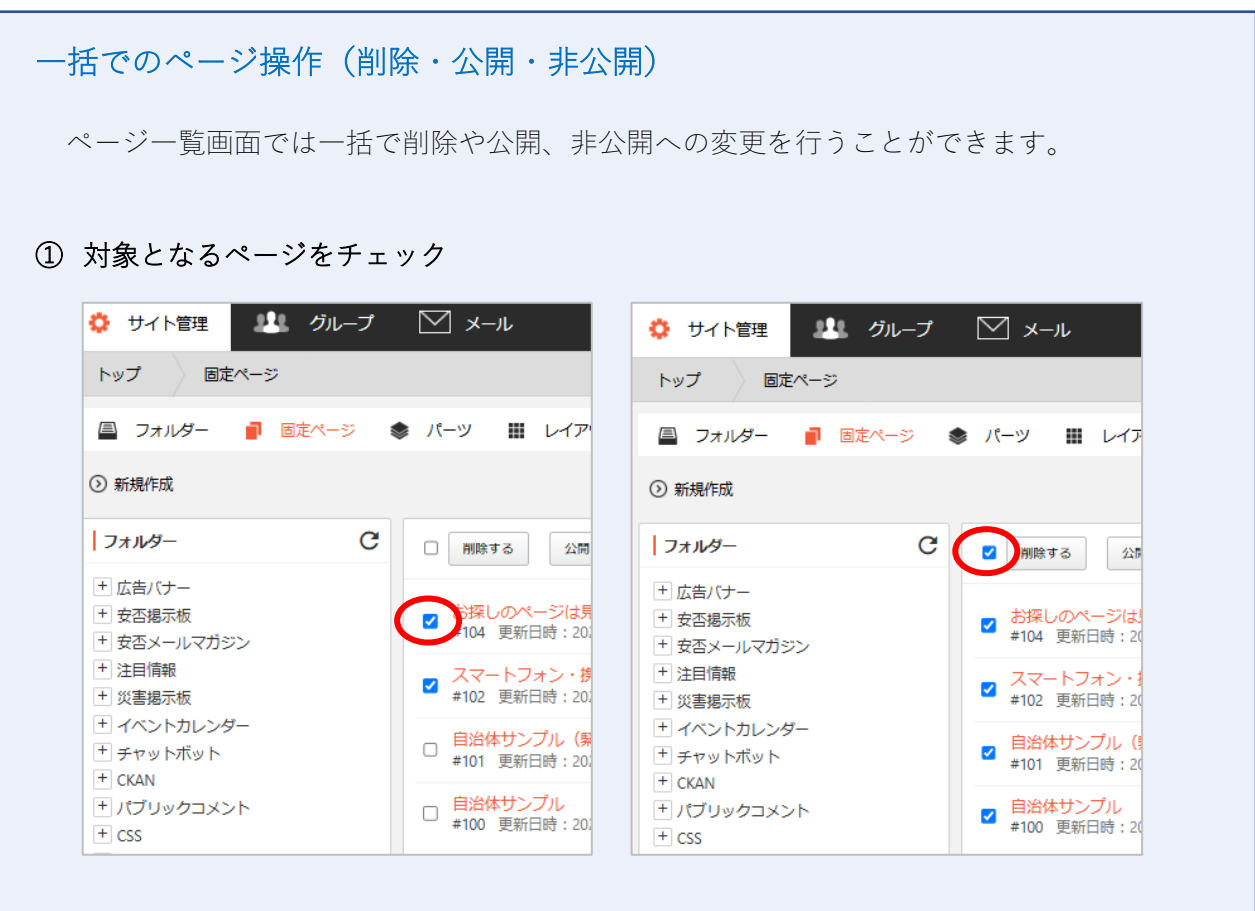

・対象ページタイトルの左にあるチェックボックスをチェックします。

・上部のチェックボックス(「削除する」の左)をチェックすると表示中の全ページが チェックされた状態になります。

## ② 確認画面の表示・確認

削除、公開、非公開をクリックするとそれぞれで確認画面が表示されますので確認して 処理します。

~ 削除する 公開にする 非公開にする このフォルダーから ✓ 検索 お探しのページは見つかりません。 404 Not Found ✓ #104 更新日時: 2025/06/01 06:02 公開日時: 2025/06/01 06:02 404.html 標準機能 公開中 スマートフォン・携帯サイト ✓ ペイニアノオン・おおアンゴロ・ #102 更新日時: 2025/06/01 06:02 公開日時: 2025/06/01 06:02 mobile.html 標準機能 公開中 自治体サンプル(緊急レイアウト用) ~ #101 更新日時: 2025/06/01 06:02 公開日時: 2025/06/01 06:02 index2.html 標準機能 公開中 自治体サンプル ■ 目沿体ワンノル #100 更新日時: 2025/06/01 06:02 公開日時: 2025/06/01 06:02 index.html 標準機能 公開中

| 固定ページの探し方                                                                                                    |
|----------------------------------------------------------------------------------------------------|
| 固定ページは複数のフォルダーに分かれて作成されますので、<br>格納されているフォルダーがわからない時もあります。                                                                                                    |
| <b>検索ボタンの左のプルダウンから「このフォルダー以下から」を選択する</b><br>例)ルートフォルダーで「利用案内」で検索                                                                                                    |
| ・         ・         ・                                                                                                    |
| □ フォルダー ● 固定ページ 参 パーツ Ⅲ レイアウト … その他                                                                                                    |
| ③ 新規作成                                                                                                    |
| フォルダー       C       例除する 公開にする 非公開にする 利用案内       このフォルダー以下から ▼ 検索          ・ 広告/(ナー        ・ 女否掲示板        このフォルダー以下から ▼ 使衆           ・ 女否想示板         ご利用案内         このフォルダー以下から ▼ 使衆           ・ 女否メールマガジン         ジョの日時: 2025/06/01 06:02 公開日時: 2025/06/01 06:02 use/index.html 標準機能 2000000000000000000000000000000000000 |
| ■ default<br>・ tailed<br>今いるフォルダー以下の全てのフォルダーから固定ページを検索できます。<br>/ (ルートフォルダー) フォルダーA<br>フォルダーB<br>Use index.html                                                                                                    |

| リンクされているペーシ                                                                                                    | <sup>ジ</sup> を削除または非公開にする時の注意点                                                                                                    |
|----------------------------------------------------------------------------------------------------|----------------------------------------------------------------------------------------------------|
| ページ間でリンク設定<br>削除、非公開にする時<br>(例)記事ページAを<br>・リンク先ページ<br>・リンク元ページ<br>・リンク元ページ<br><sup>ジ1ト頃88</sup> <sup>ジ1トンレビユー</sup><br>記事・・<br>③ 公開待5<br>③ 非公開<br>③ 公開終了間近<br>③ 承認<br>④ 依頼されたもの | がされている場合、リンクされているページ(リンク先ページ)を<br>は警告が表示され、削除、非公開操作をすることができません。<br>削除<br>= 記事ページ A<br>= 記事ページ B(記事ページ A へのリンクあり)<br>③ 新規作成 ④ ダウンロード ④ インボート<br>□ 削降する                                                                                                    |
| <ul> <li>① 申請したもの</li> <li>記事</li> <li>〕 複製する ① 移動する ② 削除する ③ </li> <li>① 削除する ③ </li> <li>記事ページA (リンク先ページ)</li> </ul>                                                          | ご都子へラス(リングガベージ)           #4593 更新日時:2024/06/29 12:47 公開日時:2024/06/28 10:51 4593.html 記事 ②無年           「別能してよるしいですか?<br>このページにリングを始っているページがあるため、処理を中断します。貼っているリングを全て解除してから選作を続行してください。           タイトル         記事ページム(リング先ページ)           「基本情報<br>タイトル         記事ページム(リング先ページ)           「女イトル         記事ページム(リング先ページ)           「女イトル         記事ページム(リング先ページ)           「女イトル         記事ページム(リング先ページ)           「女イトル         記事ページム(リング先ページ)           「オージム (リングカページ)         パクロペイダ593.html           「パロージンクのリング、開催記事、孫村ファイルが以下のページに含まれています。         「           「ビディージ9」         #4594 2024/06/29 12:48 docs/4593.html 記事 マニュアル作成用テストユーザー(習告を無視しない)) 公開中           キャンセル         キャンセル |

<原因>

権限/ロールの「警告を無視して削除する」と「警告を無視して非公開保存する」に チェックが入っていないため(デフォルトはチェック無し)。

<対応>

バージョンアップ等により記事が削除できなくなった場合は、権限/ロールの「警告を無視 して削除する」と「警告を無視して非公開保存する」をご確認ください。

必要に応じて、権限の付与をお願いい たします。

| 標準機能          |                 |
|---------------|-----------------|
| □ 警告を無視して削除する | □警告を無視して非公開保存する |
| □コマンドの削除      | □コマンドの編集        |